## TLSの確認及びTLS1.2の設定方法

旭化成購買システムでは、セキュリティ強化のため、インターネット暗号化方式「TLS1.0」及び「TLS1.1」の サポートを終了いたしました。 TLSの確認方法およびTLS1.2の設定方法を以下ご案内いたします。

# TLSの確認方法および設定方法

- メニュー表示画面
  - **☆不岡岡** 1.PC画面左下のスタートボタンをクリックし、アプリの一覧(全てのアプリ)を表示します。 「W」欄の「Windowsシステムツール」をクリックしたあと表示される項目のうち 「コントロールパネル」をクリックします。 Pulse Secure ②こちらをクリックし ③「Windowsシステム ツール」をクリック SAP Business Intelligen SAP Front End S Skype 全てのアプリを表示 Skype for Business SOURCENEXT Ficky Notes 🚻 Waveslī, LõMaxxAudio Pro... 🧰 Windows PowerShell Windows アク世サリ Contract Windows 簡単操作 Windows 管理ツール 📄 Windows システム ツール אלעסל אעקב 👅 Windows 管理ツール 🖭 ววรอ-ม เรื่สม 🚑 920 RR-94 ▶ ファイル名を指定して実行 🕀 Windows セキュリティ ④「コントロール パネル」をクリック Xbox Xbox Game Bar 0 🛃 インブルモ グラフィックス・コマン... 🧮 ウイルスパスター Corp.クラ... 🤉 (1)Wind Ø スタートボタンを クリック **Ο** *π*×∋ ■ カレンダー 🐼 ସାଧାରଣ ଅ ଅନ୍ନେମ . E 🔊 🕂 🕫

**コントロールパネル 画面** 2.「コントロールパネル」が表示されます。 「表示方法」が「カテゴリ」であれば、表示されている項目: 「ネットワークとインターネット」をクリックします。

| 🛤 コントロール パネル        |                                                            |                                          |             | - | × |
|---------------------|------------------------------------------------------------|------------------------------------------|-------------|---|---|
| ← → → ↑ 🔳 > הארם-אנ | t*l                                                        |                                          |             |   |   |
| コンピュー               | ターの設定を調整します                                                |                                          | 表示方法: カアゴリ・ |   |   |
|                     | システムとセキュリティ<br>コンピューターの状態を確認<br>ファイル専座でファイルのバックアップコピーを保存   | ユーザー アカウント<br>・ アカウントの種類の変更              |             |   |   |
|                     | バックアップと復元 (Windows 7)<br>ネットロークとインターネット                    | デスクトップのカスタマイ                             | X           |   |   |
|                     | ホットワークの状態とタスクの表示                                           | 時計と地域                                    |             |   |   |
| -                   | ハードウェアとサウンド<br>デバイスとブリンターの表示<br>デバイスの追加<br>共通で使うモビリティ設定の調整 | コンピューターの簡単操作<br>設定の提案の表示<br>視覚ディスプレイの巻き化 | 作           |   |   |
| 1                   | プログラム<br>プログラムのアンインストール<br>プログラムの取得                        |                                          |             |   |   |
|                     |                                                            |                                          |             |   |   |
|                     |                                                            |                                          |             |   |   |

※表示方法が「アイコン」の場合は「インターネットオプション」をクリックし、4. へ進みます。

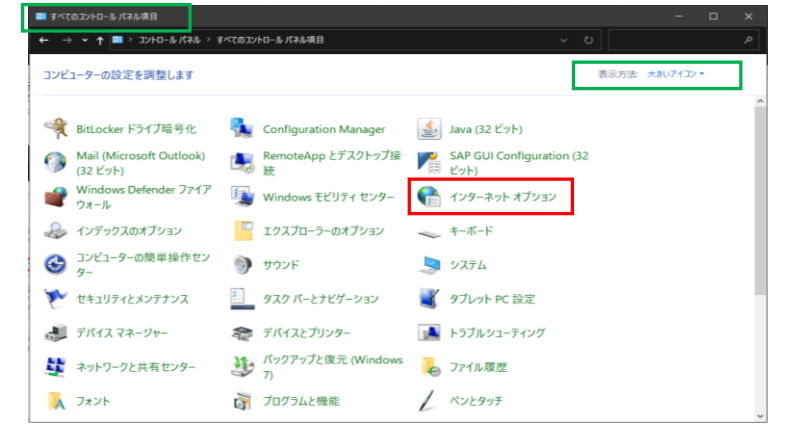

## **ネットワークとインターネット 画面** 3.「ネットワークとインターネット」が表示されましたら、表示内の 「インターネットオプション」をクリックします。

| 🧙 ネットワークとインターネット                                                                                                    |                                                                                                    |       |  | × |
|----------------------------------------------------------------------------------------------------|----------------------------------------------------------------------------------------------------|-------|--|---|
| ← → ∽ ↑ 🍨 או-םאעב א                                                                                                    | パネル > ネットワークとインターネット                                                                                                    |       |  |   |
| コントロール パネル ホーム<br>システムとセキュリティ<br>・ ネットワークとインターネット<br>パートラビア 20 ワンド<br>プログラム<br>ユーザーアカウント<br>デスクトップのカスタマイズ<br>時計と地域<br>コンピューターの簡単操作 | <ul> <li>ネットワークと共有センター<br/>ネットワークのは毎とタスクの表示 : ネットワークに接続 : ネットワークのユンビュータ-とダバ</li> <li>インターネット オプション<br/>ホームページの支支 : フランダーのアドオンの管理 : 実真の理想と Cooke の前様</li> </ul> | 行スの表示 |  |   |

### **インターネットのプロパティ ウインドウ画面** 4.インターネットのプロパティ ウインドウ画面が表示されましたら 「詳細設定」のタブをクリックします。

| 「叶和政に」のメノをノリソノしより。                                    |             |             |
|-------------------------------------------------------|-------------|-------------|
| 💼 インターネットのブロパティ                                       | ?           | ×           |
| 全般 セキュリティ プライバシー コンテンツ 接続 プロ                          | グラム 詳細設定    | e           |
| ホームページ                                                |             |             |
| 複数のホーム ページのタブを作成するには、それそ<br>けて入力してください(R)             | ぞれのアドレスを行   | で分          |
|                                                       |             | < >         |
| 現在のページを使用(C) 標準設定(F)                                  | 新しいタブの使用    | <b>∃(U)</b> |
| スタートアップ                                               |             |             |
| ○ 前回のセッションのタブから開始する(B)                                |             |             |
| ◎ ホーム ページから開始する(H)                                    |             |             |
| 9J                                                    |             | _           |
| タブの中の Web ページの表示方法を設定します。                             | タブ(T)       |             |
|                                                       |             |             |
| 周夏の渡歴<br>一時ファイル、履歴、Cookie、保存されたパスワード、および<br>情報を削除します。 | び Web フォームの | )           |
| ✓ 終了時に閲覧の履歴を削除する(W)                                   |             |             |
| 削除(D)                                                 | 設定(S)       |             |
| デザイン                                                  |             |             |
| 色(O) 言語(L) フォント(N)                                    | ユーザー補助(     | E)          |
| OK キャン                                                | セル 適別       | <b>킊(A)</b> |

### インターネットのプロパティ ウインドウ画面 5.「詳細設定」のタブが表示されましたら、「設定」枠内の 表示部分を下にスクロールします。

| 32 J. UP                                                                                                    | 121102        |          | 0 6 7 0    |    |       |       |     |
|----------------------------------------------------------------------------------------------------|---------------|----------|------------|----|-------|-------|-----|
| 훰 インタ                                                                                                    | ーネットのプロ       | パティ      |            |    |       | ?     | ×   |
| 全般                                                                                                    | セキュリティ        | プライバシー   | コンテンツ      | 接続 | プログラム | 詳細設定  |     |
| 設定                                                                                                    |               |          |            |    |       |       | -   |
| KAL     HTTP 設定     HTTP 2を使う     HTTP 2を使う     J ロキジ接続で HTTP 1.1 を使用する     Pクセラレータによるグラフィック     GPU レングリングでなく、ソフトウェア レングリングを使用する*     1/ソターナショナル*     URL パスを UTF-8として送信する     1/ントラネットURL のUTF-8クエリ文字列を送信する     イントラネットURL 0. UTF-8クエリ文字列を送信する     イントラネットURL 0. UTF-8 クエリ文字列を送信する     イントラネット以外の URL に IDN サーバー名を送信する     イントラネット以外の URL に IDN サーバー名を送信する     イントラネットレスの URL の UTF-8 クエリ文字列を送信する     エンコードされたアドレスを常に表示する |               |          |            |    |       |       |     |
| * 7                                                                                                    | いピューターの ア     | 同時動後に右   | かにたりま      | đ  |       | >     |     |
|                                                                                                    | 7C1-9-0+      | サルビ男川女に行 | 13011-0494 | 9  | 詳細設定を | 復元(R) |     |
| Intern                                                                                                    | et Explorer ( | の設定をりせ   | vŀ         |    |       |       | - 1 |
| Internet Explorer の設定を既定の状態にリセットしま リセット(S)<br>す。                                                                                                    |               |          |            |    |       |       |     |
| プラウザーが不安定な状態になった場合にのみ、この設定を使ってください。                                                                                                    |               |          |            |    |       |       |     |
| いくつかの設定は、システム管理者によって管理されています。                                                                                                    |               |          |            |    |       |       |     |
|                                                                                                    |               | [        | OK         |    | キャンセル | 適用(   | A)  |

| <b>インターネットのプロパティ ウインドウ画面</b><br>6.「セキュリティ」項目が表示されましたら<br>「TLS1.2の使用」にチェックを入れて、「OK」をクリックします。                                                                                                    |   |
|----------------------------------------------------------------------------------------------------|---|
| 🚡 1/29-ネットのプロパティ ? X                                                                                                    |   |
| 全般 セキュリティ ブライバシー コンテンツ 接続 ブログラム 詳細設定<br>設定                                                                                                    |   |
| ✓ エソコードされたアドレスについて通知パーを表示する       ▲         「エソコードされたアドレスを常に表示する       ▲         「エソコードされたアドレスを常に表示する       ▲         ● セキュリティ       ●         ● DOM ストレージを有効にする       ●         ● Internet Explorer でアクセスしたサイトにトラッキング拒否要求を送       ●         ● POST の送信が POST を許可しないゾーンにリダイレクトされた場合       ●         ○ SSL 3.0 を使用する       ●         ○ TLS 1.0 を使用する       ●         ○ TLS 1.1 の使用       ●         ○ TLS 1.2 の使用       ●         ○ TLS 1.3 を使用する       ●         ○ TLS 1.3 を使用する       ●         ○ TLS 1.3 を使用する       ●         ○ TLS 1.3 を使用する       ●         ○ TLS 1.3 を使用する       ●         ○ TLS 1.3 を使用する       ●         ○ オーパーの証明書失効を確認する*       ●         ○ オーディング XMI HTTP サポートを有効にする       ●          > |   |
| 1991年7月2日の1月2日の1月2日の1月2日の1月2日の1月2日の1月2日の1月2日の1                                                                                                    |   |
| Internet Explorer の設定をリセット                                                                                                    |   |
| Internet Explorer の設定を既定の状態にリセットしま<br>す。 リセット(S)…                                                                                                    |   |
| ブラウザーが不安定な状態になった場合にのみ、この設定を使ってください。                                                                                                    |   |
|                                                                                                    | 1 |
| OK キャンセル 適用(A)                                                                                                    |   |

上記操作を終えられましたら、ブラウザを再起動し サイトが適切に表示されるかご確認をお願いいたします。